# Title Overlap Report

#### CONTENTS

- <u>Getting Started</u>
- <u>Input Title Number</u>
- <u>Review Request</u>
- <u>Confirmation</u>
- <u>View/Download the Report</u>
  <u>Understanding the Tenure</u>
  <u>Overlap Report</u>

#### **RELATED LINKS**

- Understanding the Title Overlap
  <u>Report</u>
- Frequently Asked Questions

### **Getting Started**

#### Step 1

Log onto Mineral Titles Online (MTO).

#### Step 2

Click on the **Reports** tab.

#### Step 3

Click on the **Request Title Overlap Report** link.

### Input Title Number

#### Step 4

Type the title number for which you would like a report (ensure that you are the holder of this title).

#### Step 5 Click Next

### **Review Request**

#### Step 6

A statement similar to the one below will be displayed:

"By clicking **Next**, MTO starts to process and generate a Title Report for all holders of title ######. This will happen over night and you will be informed by a bulletin board message and a notification email containing the generated report."

To proceed with the request, click **Next** or click **Back** to amend the title number.

### Confirmation

#### Step 7

The request has been submitted and you are provided with an event number for the Title Overlap Report Request (TORR).

#### Step 8

After report processing is complete, the report will be emailed to the owner and/or agent of the title. The report will also be posted on the owner's bulletin board. The report may take a few minutes or can take up to 24 hours to be compiled and processed before it becomes available for viewing or downloading.

### View/Download the Report

#### Step 9

From the Main Menu click on the Admin tab.

#### Step 10

Click on View Bulletin Board.

#### Step 11

Find the "Title report for title #xxxxxx" you wish to view. Click on the link.

#### Step 12

Click on the **Download Title Report** link for opening or saving this PDF report. You may be prompted by your web browser to either save or open the document.

## Understanding the Title Overlap Report

A guide to understanding the content of the Title Overlap Report is available via the link below in PDF format:

• <u>Understanding the Title Overlap Report</u>